## 校园卡线上操作指南

1. 打开微信, 搜索公众号"i 大海大", 或扫描下方二维码, 进行关注。

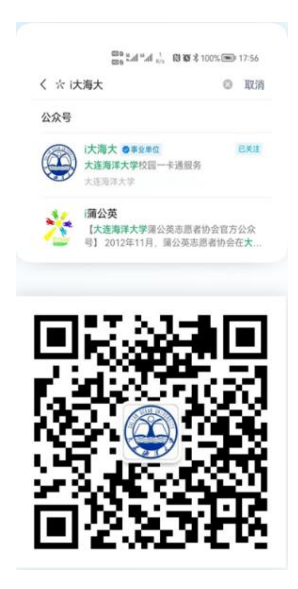

2. 关注成功后,点击"线上自助"绑定校园卡。在绑定界面
 输入本人学工号与查询密码后即可绑定。(初始密码为身份证
 号后 6 位数字,身份证号末位为字母的取字母前 6 位)。

|      | 11-56                                  |                |
|------|----------------------------------------|----------------|
|      | 欢迎使用大连海洋大学样<br>点击下方【线上自助】<br>园卡,解锁更多功能 | 交圆卡,请<br>安钮绑定校 |
| •    | 线上自助                                   | ■使用须知          |
| ×    | 绑定校园卡                                  |                |
| 学校   |                                        | 大连海洋大学         |
| 绑定方式 | t                                      | 学/工号>          |
| 学/工号 |                                        | 学/工号           |
| 查询密码 | 9                                      | 校园卡查询密码        |
|      | 绑 定                                    |                |
| 温馨提示 | <ol> <li>为方便您使用一卡通相</li> </ol>         | 1关服务,请您先纲      |

3. 绑定成功之后自动跳转至校园卡线上自助主界面。点击"校园 e 码"可进行校内身份识别与消费。校园卡单次消费限额
 50 元,单日消费限额 200 元,超出限额需输入查询密码方可继续消费。

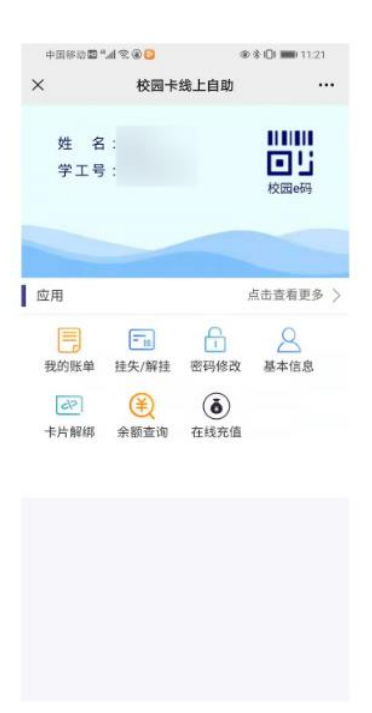

4. 点击"我的账单",可以查看全部交易纪录。

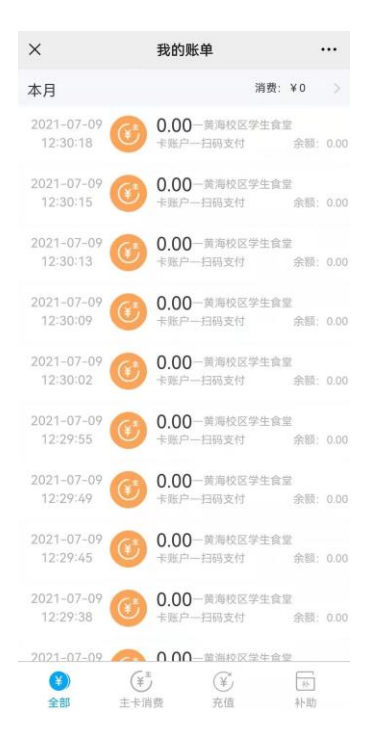

 5. 点击"挂失/解挂",输入查询密码,即可对校园卡进行挂 失与解挂。校园卡不慎丢失,请立即挂失。

| 中国移动 | <b>□</b> *#≈● <b>□</b> |         |
|------|------------------------|---------|
| ×    | 挂失/解挂                  |         |
| 姓名   |                        |         |
| 状态   |                        | 正常      |
| 密码   |                        | 请输入查询密码 |
|      | 挂 失                    |         |
|      |                        |         |
|      |                        |         |
|      |                        |         |
|      |                        |         |
|      |                        |         |
|      |                        |         |
|      |                        |         |
|      |                        |         |
|      |                        |         |
|      |                        |         |

6. 点击"密码修改",可进行校园卡密码修改操作。首次绑定成功后,建议立即修改查询密码,密码为6位数字。

| ×  | 何               | 改查询密码 |  |
|----|-----------------|-------|--|
| 姓名 |                 |       |  |
|    |                 |       |  |
| 0  | 输入原始密码          | ц.    |  |
| 0  | 输入新密码           |       |  |
|    | 再次输入新疆          | 器码    |  |
|    |                 | 确认修改  |  |
|    |                 |       |  |
|    |                 |       |  |
|    |                 |       |  |
|    |                 |       |  |
|    |                 |       |  |
|    |                 |       |  |
|    | $\triangleleft$ | 0     |  |

7. 点击"基本信息",可查看个人相关信息。包括姓名、学工号、账户余额、部门、身份等。

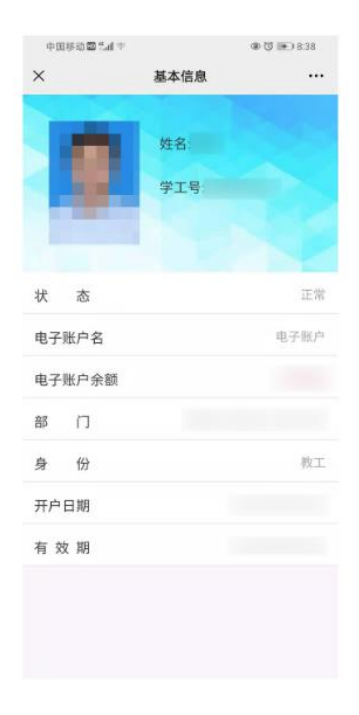

8. 点击"卡片解绑",输入查询密码,即可解绑。此功能用于
 更换微信时使用。更换微信时只有先解绑,才可重新绑定。

| ×              | 卡片              | 解绑   |         |
|----------------|-----------------|------|---------|
| 姓名             |                 |      |         |
| 密码             |                 | ij   | 輸入查询密码  |
|                | 解除              | 绑定   |         |
| 温馨提示:<br>相关服务。 | <b>解绑校园</b> 卡后, | 包将无法 | 继续使用一卡通 |
|                | <  <            | C    |         |

9. 点击"余额查询",可查询当前账户余额。

| 中国移动冒当 | al 😤 🛛 🖸    | @\$ 🗈 8.31 |  |  |
|--------|-------------|------------|--|--|
| ×      | 余额查询        |            |  |  |
| 姓 名    |             |            |  |  |
| 学工号    |             |            |  |  |
|        | 会资产<br>0.00 |            |  |  |
| ■ 电子   | 账户: 0.00    |            |  |  |
|        |             |            |  |  |
|        |             |            |  |  |
|        |             |            |  |  |
|        |             |            |  |  |
|        |             |            |  |  |
|        |             |            |  |  |
|        | 0 0         |            |  |  |

10. 点击"在线充值",页面将跳转至农业银行 APP"智慧校园 大连海洋大学专区"(也可直接打开农业银行 APP,点击"生 活"进入专区)。在专区页面点击"充值",进入校园卡充值 页面。

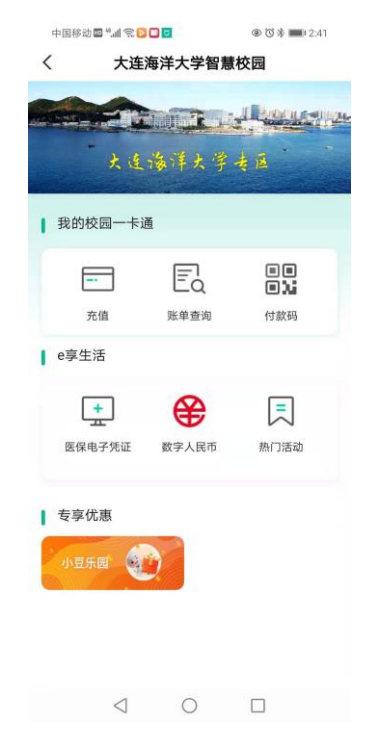

11. 在校园卡充值页面输入本人学工号,可为本人充值;输入他人学工号,可为他人充值。充值金额为 1-500 之间。

| 中国修动国"山安   |     | @ 🗇 🔳 9:03 |
|------------|-----|------------|
| <          | 校园卡 | ~ 🛞        |
| 缴费项目       |     | 校园卡        |
| 收费单位       |     | 大连海洋大学     |
| 学工号        |     |            |
| 付款人姓名      |     |            |
| 分组         |     | 常用缴费 >     |
| 5 <u>4</u> | 父母  | 朋友         |
|            | 世一不 |            |
|            |     |            |
|            |     |            |
|            |     |            |
|            |     |            |
|            |     |            |

12. 校园卡也可通过校内圈存机进行现金充值以及校园卡遗失后的补卡操作。

圈存机位置:

黄海校区:图书馆 206 房间

渤海校区: 第二教学楼大厅

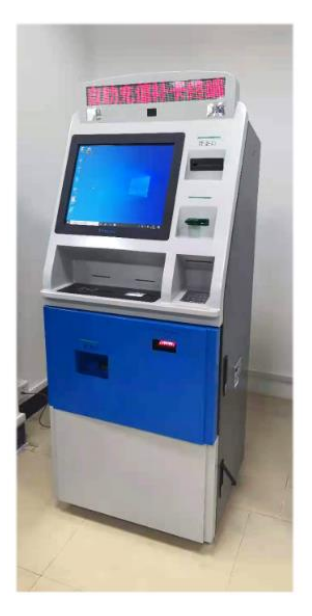